# Trident & Trident X2 PD765 Quick Start Guide

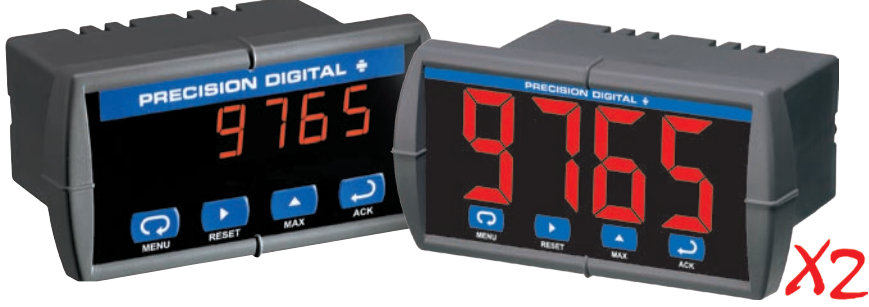

Thank you for purchasing the Trident PD765 process meter!

This quick start guide will briefly describe some of the common setup procedures for this meter.

This guide includes:

| Basic Wiring for Trident Meter     | 2 |
|------------------------------------|---|
| Program and Scale 4-20 mA Input    | 3 |
| Program RTD Input                  | 4 |
| Program Thermocouple Input         | 5 |
| Program Relays for Automatic Reset | 6 |
| Program 4-20 mA Analog Output      | 7 |
| Setup Password Protection          | 8 |
| Return Meter to Factory Defaults   | 8 |

For additional information about the Trident PD765 meter not covered in this quick start guide, please consult the instruction manual included on the CD or available at www.predig.com.

Check out the Trident Virtual Meter interactive demo at tvm.predig.com

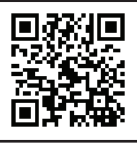

© 2017 Precision Digital Corporation. All rights reserved.

Menu Button – Use this button to access *Programming Mode* and to return to *Run Mode*.

Note: If you think you have made a mistake while programming the meter, use this button to return the meter to *Run Mode* without saving.

Reset Button – Use this button to reset the high or low value while it is being displayed (see the Max Button below) or to change the selected digit while inputting a numeric value in *Programming Mode*.

Max Button – Display the highest and lowest process values while the meter is in *Run Mode*. Tap the button once to display the high value and again to display the low value. Also used to increment the selected digit while inputting a numeric value in *Programming Mode*.

Acknowledge Button – Use this button to acknowledge an alarm state while in *Run Mode* or to access or accept a menu item while in *Programming Mode*.

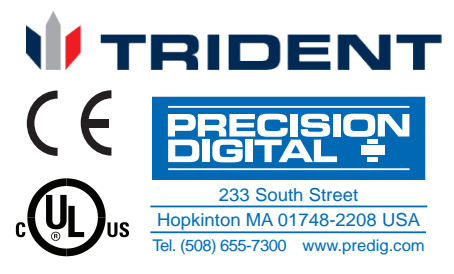

# Trident & Trident X2 PD765 Quick Start Guide Basic Wiring for Trident Meter

The connectors label, affixed to the top of the meter, shows the location of all connectors available. It also identifies the location of the RTD/TC selector switch. Connect your wires to the provided connectors and plug into the meter as indicated.

## 4-20 mA Input Wiring

The below image shows wiring for a 4-20 mA input using an external power supply.<sup>1</sup>

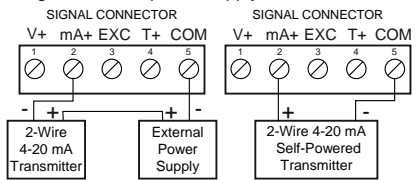

The below image shows wiring for a 4-20 mA input using an internal power supply.<sup>2</sup>

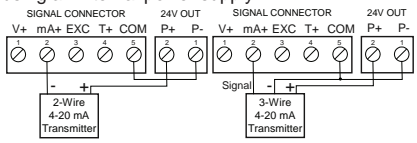

## Thermocouple Wiring

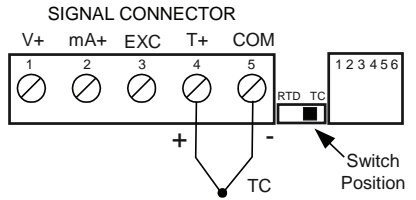

### **Relay Connections<sup>5</sup>**

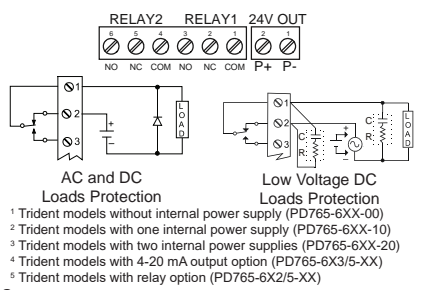

# **Voltage Input Wiring**

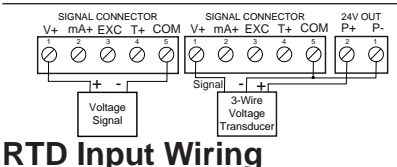

The below image shows wiring for a Three-Wire RTD Input Connection

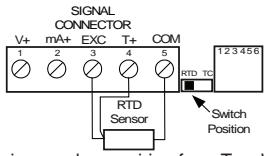

The below image shows wiring for a Two-Wire RTD Input Connection

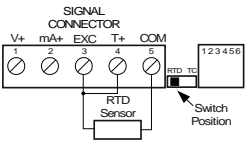

## 4-20 mA Output Wiring<sup>4</sup>

The image to the **left** shows wiring for a 4-20 mA output using an external power supply.<sup>1</sup> The image to the **right** shows wiring for a 4-20 mA output using an internal power supply.<sup>2</sup>

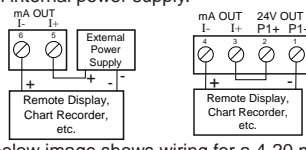

The below image shows wiring for a 4-20 mA output & input signal powered by meter.<sup>3</sup>

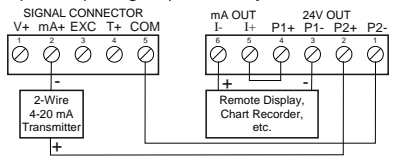

# Trident & Trident X2 PD765 Quick Start Guide Program and Scale 4-20 mA Input

These instructions show you how to program the Trident meter to accept a 4-20 mA input and display a value associated with that range. When the meter is receiving a 4 mA input, it will display the low end of the programmed display range; when receiving a 20 mA input, it will display the high end of the programmed display range.

**For example:** If the meter were used to display the level of a 100 ft tall tank, the transmitter should send a 4 mA signal when the tank is empty and a 20 mA signal when the tank is full. The meter should be programmed to interpret these inputs on a display range of 0-100, so that at 4 mA the meter will display 0.0 and at 20 mA the meter will display 100.0.

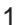

Press 🖸 to enter Programming Mode, press 🔁 to

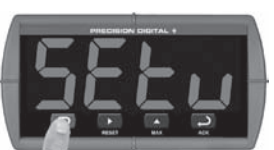

access the 5EEu (Setup) menu.

#### 3

Select 4-20 (4-20 mA) and press D to confirm input selection.

Press to select the deci-

mal place, then press

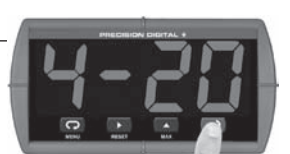

Note: This should be the default option, but if it is not, press \Lambda to scroll through the choices.

Press to access the mPt (Input) menu.

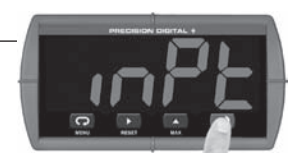

4

Press 🔁 to access the dEc.P (Decimal Point) menu.

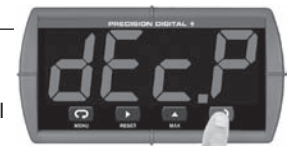

6

Press D to enter the ProG (Program) menu.

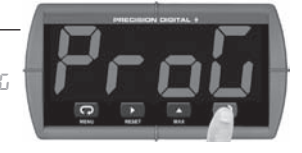

7

5

Press D to enter the 5cRL (Scale) menu.

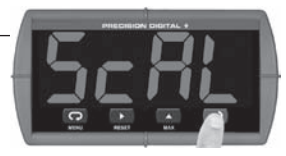

Note: These instructions show you how to scale the meter using the <u>factory calibrated</u> <u>internal signal source</u>. You do not need to *calibrate* (*LRL*) a new meter. 8

Press to access of t (Input 1). This is the input

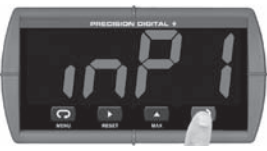

which represents 0% of the process variable. The default value of 400 (4.00 mA) should be sufficient for most applications. Press to accept.

#### rident & Trident X2 PD765 **Quick Start Guide**

9 (4-20 mA continued)

Press D to access d 5 l (Display 1). This is the

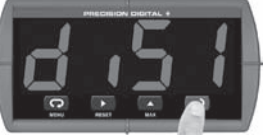

value that will be displayed on the meter when the current input is at 4 mA.

11

Press to increment the diait. Press 🟳 to accept the

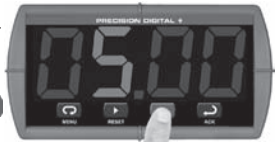

new d 15 / value once you are done.

#### 13

Press 
to enter d .52

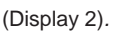

Change the

value as described in steps 10-11. Press to accept value.

# Program RTD Input

#### 10

Press **b** to select a digit (the selected diait is brighter than the others).

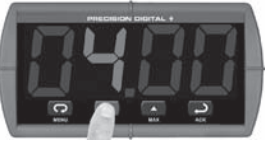

#### 12

Press D to enter Input 2. The default input value of

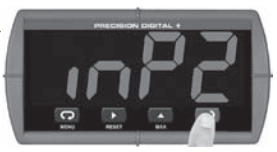

20.00 for input 2 should be sufficient Press to accept this value.

14

Press 📿 to return to Run Mode.

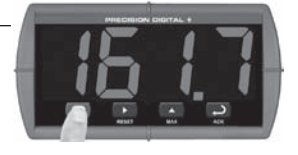

Note: The method for inputting numeric values described above is the same method used to input numbers in all other areas of the Trident meter.

#### These instructions show you how to program the Trident meter to accept an RTD input. The display value will directly represent the temperature sensed by the RTD connected to the meter. There is no need to scale the meter's display value.

2

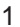

Press 🗔 to enter Programmina Mode. press D to

access the 5Etu (Setup) menu.

#### 3

Press to scroll through the choices, select rtd (RTD) and press 
to confirm input.

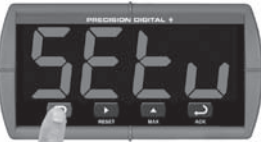

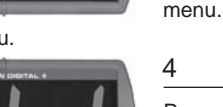

Press 🔼 to scroll through the RTD curve choices and

Press D to

access the mPt (Input)

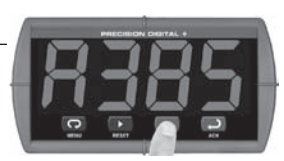

select either #385 or #392 (RTD curve). 

#### Trident & Trident X2 PD765 **Quick Start Guide**

5 (RTD continued)

Press D to access the F [ (Fahrenheit/Celsius) menu.

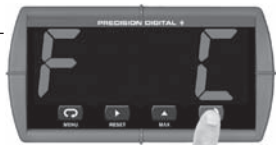

#### 6

Press Auntil the appropriate unit designation is displayed.

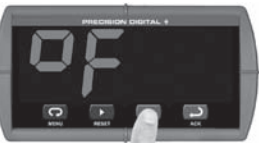

press 🗩 to confirm.

7

Press 
to access the dEc.P (Decimal Point) menu.

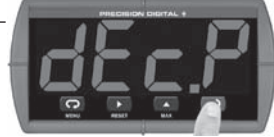

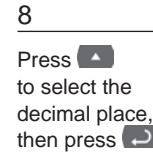

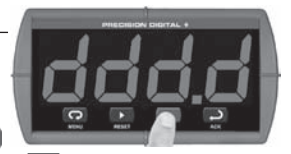

to confirm. Press 😱 to exit Programming Mode and return to Run Mode.

# **Program Thermocouple Input**

These instructions show you how to program the Trident meter to accept a thermocouple input. The display value will directly represent the temperature sensed by the thermocouple connected to the meter. There is no need to scale the meter's display value.

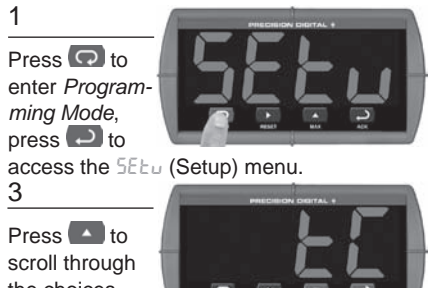

the choices. select F

(thermocouple) and press 🔁 to confirm.

#### 5

Press D to access the [ (Fahrenheit/Celsius) menu.

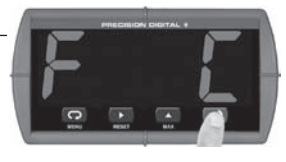

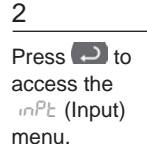

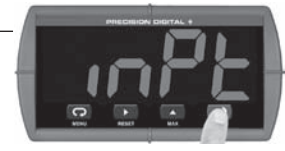

Press to scroll through the thermocouple type

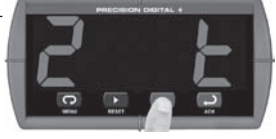

choices and select the type of thermocouple you are using (i.e. J, K, T, T 0.1° Res, E). Press D to confirm

6

Press 🔼 until the right unit designation is displayed.

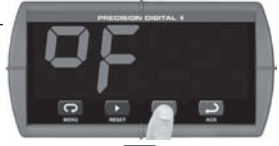

press 🔁 to confirm. Press 🖸 to exit Programming Mode and return to Run Mode.

# Trident & Trident X2 PD765 Quick Start Guide Program Relays for Automatic Reset

These instructions show you how to program the Trident meter to turn on the relays at programmable set points and turn off the relays at reset points.

**Note:** If the set point is **higher** than the reset point, the relay will be a **high alarm**. If the set point is **lower** than the reset point, the relay will be a **low alarm**.

1

Press 🖸 to enter Programming Mode, press 🔁 to

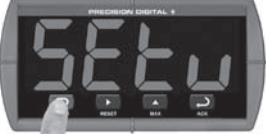

access the SEEu (Setup) menu.

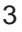

Press D to access L I (Relay 1).

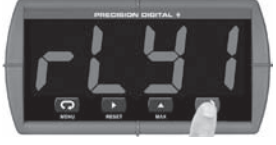

#### 5

Press (if necessary) until Ruto (Automatic Reset) is

displayed and then press 💭.

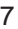

Press D to access -55 ( (Reset Point 1) and use the

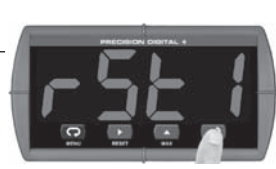

and buttons to change the value.

Press to access 5EE2 (Set Point 2) and use the

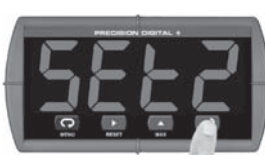

and suttons to change the value.

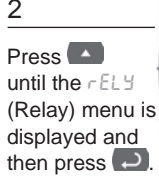

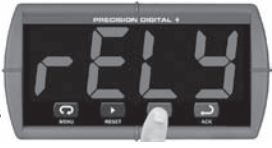

4 Press D to access Rct 1 (Relay 1 Action).

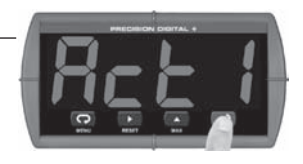

6 Press to access 5EE ( (Set Point 1) and use the

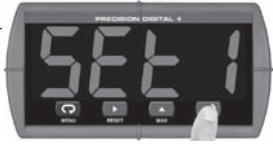

and buttons to change the value.

8

Press D to access - L 32 (Relay 2), press D

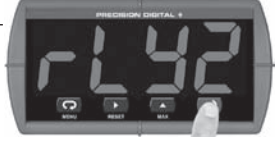

to access Rct2 (Action 2), and press 🔁 again to access Ruto (Automatic Reset).

10

Press to access r522 (Reset Point 1) and use the

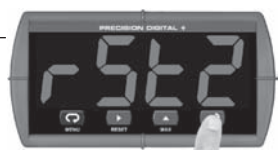

Press D to accept and D to exit.

9

# Trident & Trident X2 PD765 Quick Start Guide Program 4-20 mA Analog Output

These instructions show you how to program the Trident meter to output an analog signal based on its display value. This signal is commonly output to a PLC or chart recorder. Note: The display values programmed for 4-20 analog output do not need to be the same as those programmed as input scale values, though they most commonly will be.

Press 🖸 to enter Programming Mode, press 🕗 to

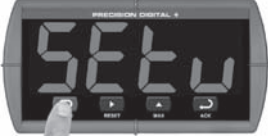

#### 2

Press Auntil the Rout (Analoa Out) menu is displayed and then press

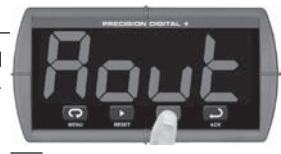

access the 5Etu (Setup) menu.

#### 3

Press D to enter the Scal (Scale) menu.

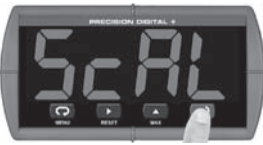

Note: The meter will use an internally calibrated signal source to scale the analog output signal. There is no need for a calibrated signal source to scale the analog output.

#### 5

Press D to access out 1 (Output 1). This is the output

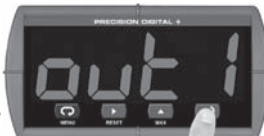

signal which represents d = 5. The default value of 400 (4.00 mA) should be sufficient for most applications. Press ( ) to accept.

7

Press D to access out? (Output 2). Press 🗩 to

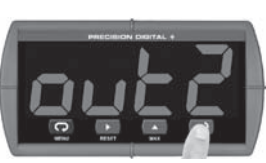

accept the default value of 2000 (20.00 mA).

Press D to access d 15 l (Display 1). This is the

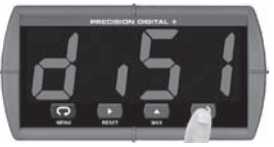

display value at which the low range of the output (set in the next step, typically 4.00 mA) will be transmitted. Use the pand buttons to change the value and press → to accept.

#### 6

Press D to access d 452 (Display 2). This is the

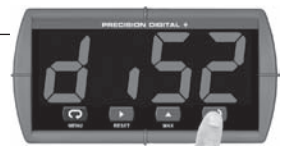

display value at which the high range of the output will be transmitted. Use the **D** and buttons to change the value and press to accept.

8

Press 🖸 to return to Run Mode.

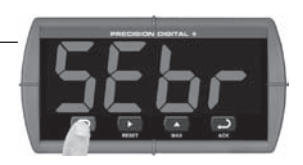

# Trident & Trident X2 PD765 Quick Start Guide Setup Password Protection

The Trident meter can be protected against unauthorized changes with the use of a user programmable password. These steps show how to set up a password.

1

Press 🖸 to enter Programming Mode.

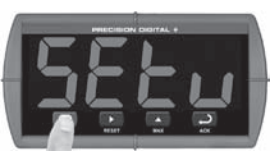

2

Press until the PR55 (Password) menu is displayed,

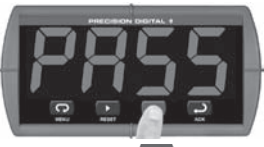

press D to access and press D again to acknowledge that the meter is unlocked.

3

Use the and buttons to change the password.

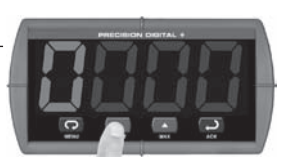

4

Press D to accept the new password. The meter will

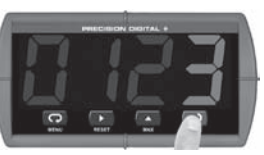

display LoEd (locked) for 3 seconds.

**Note:** In order to <u>unlock</u> the meter once it has been locked, repeat these steps and enter the password. This will remove the password and allow programming of the meter. For more information, please consult the instruction manual.

# **Return Meter to Factory Defaults**

If a mistake has been made while programming the meter and it is unclear where the error occurred, the best option may be to perform a factory reset of the meter and begin again. These steps show how to perform a factory reset of the Trident meter.

Press and hold for five (5) seconds to enter the

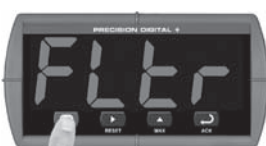

Advanced Features Menu.

#### 3

Press and hold for approximately five (5) seconds.

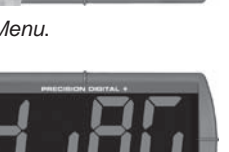

Press until , the d RG (Diagnostics) menu is displayed.

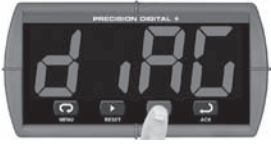

4

Press within three seconds, while the display is

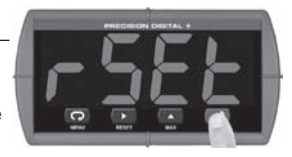

flashing - 5EE (reset). Note: If D is not pressed within three seconds, the meter will return to the d .RG menu. LIM765QS\_C - 03/17